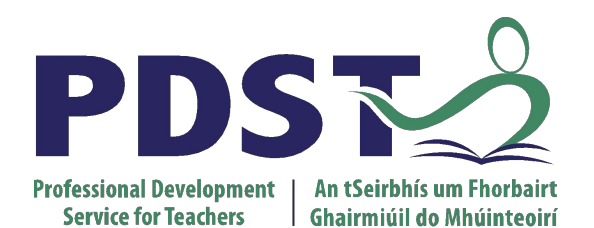

An Roinn Oideachais Department of Education

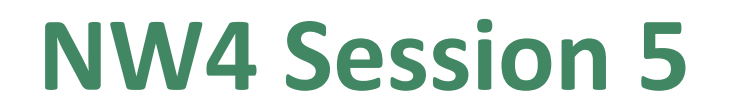

pdst.ie yf

#### ALT3: Investigate and Plan

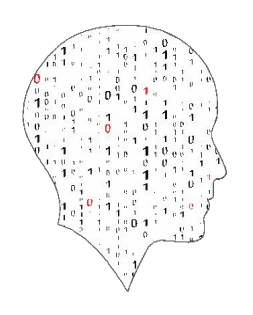

LEAVING CERTIFICATE COMPUTER SCIENCE

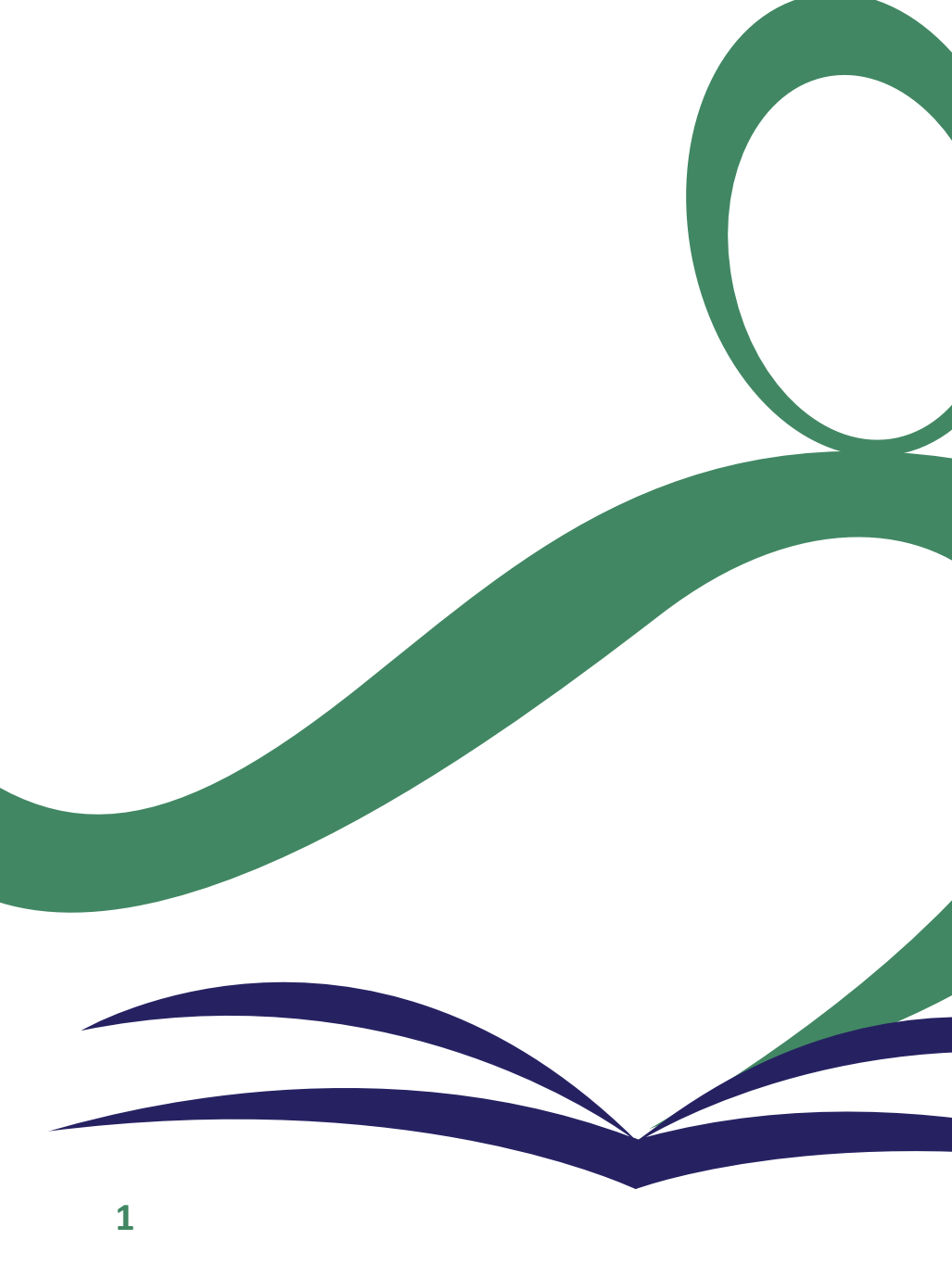

# **Overview of the Session**

| Part 1 | ALT3 and the LCCS specification                  |  |
|--------|--------------------------------------------------|--|
|        |                                                  |  |
| Part 2 | Group activity 1: ALT3 Investigate               |  |
|        |                                                  |  |
| Part 3 | Group activity 2: ALT3 Plan (including feedback) |  |

## By the end of this session participants will have:

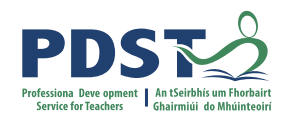

worked in groups to share and evaluate potential ideas for ALT 3 (modelling & simulation)

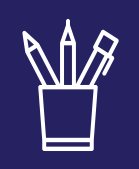

collaborated on developing one potential idea for ALT 3 further

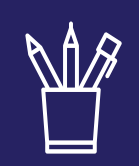

given and received feedback on potential ALT 3 ideas

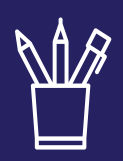

enhanced their understanding of the Investigate and Plan stages of the Design Process with a particular focus on ALT 3

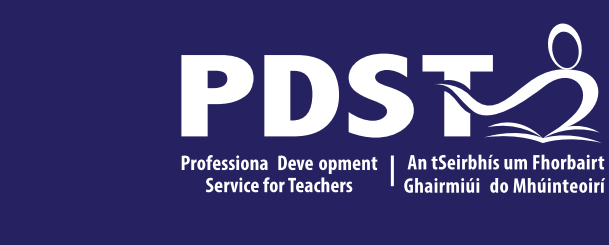

## Applied Learning Task 3 (ALT3)

Modelling and simulation

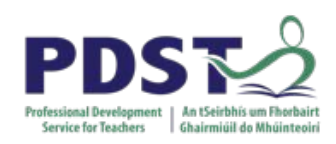

### Context

| Strand 1: Practices                                                                                       | Strand 2: Core                                                                                                    | Strand 3: Computer science                                                                                                    |
|----------------------------------------------------------------------------------------------------|----------------------------------------------------------------------------------------------------|----------------------------------------------------------------------------------------------------|
| and principles                                                                                            | concepts                                                                                                    | in practice                                                                                                    |
| <ul> <li>Computers and society</li> <li>Computational thinking</li> <li>Design and development</li> </ul> | <ul> <li>Abstraction</li> <li>Algorithms</li> <li>Computer systems</li> <li>Data</li> <li>Evaluation/Testing</li> </ul> | <ul> <li>Applied learning task 1 <ul> <li>Interactive information systems</li> </ul> </li> <li>Applied learning task 2 - Analytics</li> </ul> <li>Applied learning task 3 <ul> <li>Modelling and simulation</li> </ul> </li> <li>Applied learning task 4 <ul> <li>Embedded systems</li> </ul> </li> |

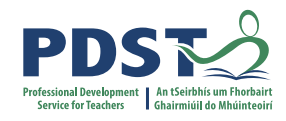

## **Applied Learning Tasks (ALTs)**

'Each of which results in the creation of a real or virtual computational artefact and a report.'

*'Where possible, the artefacts should be beneficial to the community and society in general.'* 

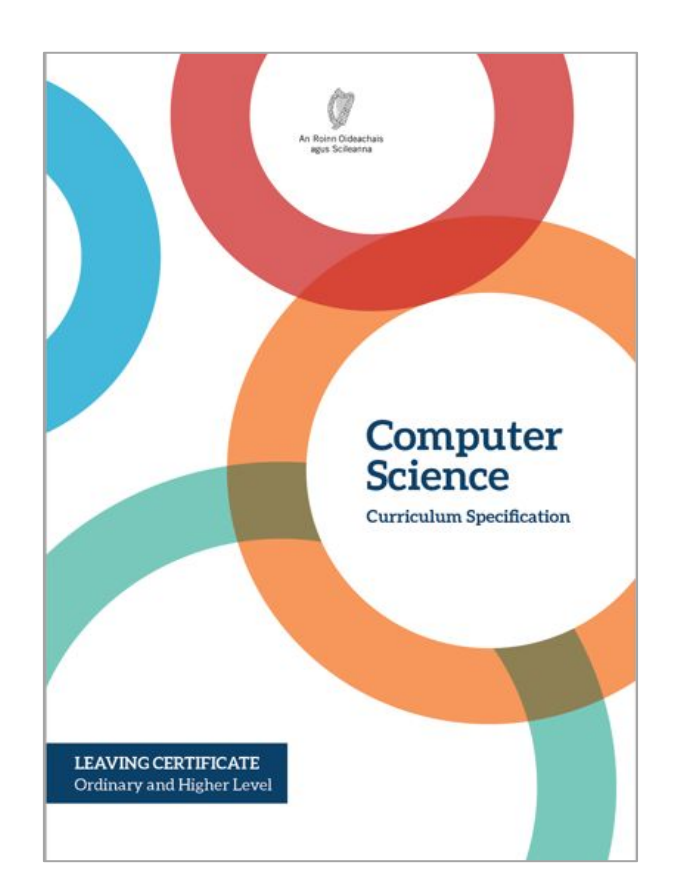

'These artefacts should relate to the students' lives and interests.'

'Examples of computational artefacts include programs, games, web pages, simulations, visualisations, digital animations, robotic systems, and apps.'

'Students work in teams to carry out four applied learning tasks over the duration of the course.'

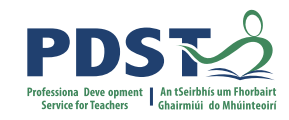

#### **LCCS Interwoven**

The four applied learning tasks explore the four following contexts:

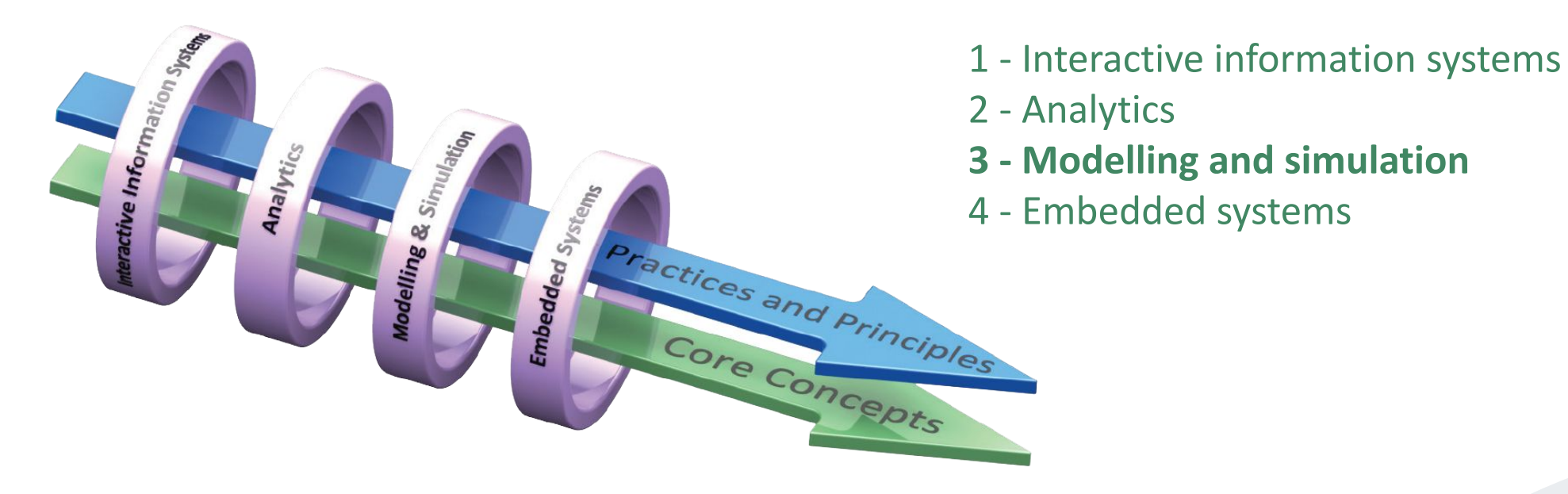

Key point to remember: Explore and teach the LOs through the lens of ALTs.

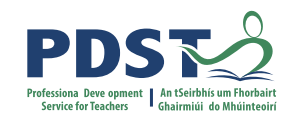

## **ALT 3: Modelling and simulation**

"Modelling, programming and coding require careful analysis of patterns and relationships to solve problems."

"Students will engage with a problem that is difficult to solve analytically, but that is amenable to a solution using simulation or modelling."

"Students will develop a computer system that simulates or models the problem. Engaging with a problem in this way will heighten students' awareness and understanding of how algorithms can be used across a wide range of disciplines and subjects."

LCCS Specification: p22

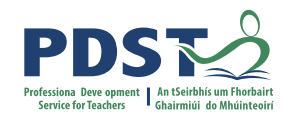

#### **ALT 3: Learning outcomes**

3.8 develop a model that will allow different scenarios to be tested

3.9 analyse and interpret the outcome of simulations **both before and after modifications have been made** 

3.10 explain the benefits of using agent-based modelling and how it can be used to demonstrate emergent behaviours

LCCS Specification: p23

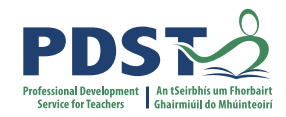

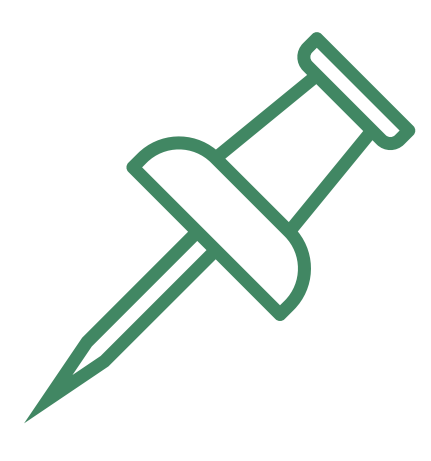

#### Key Message to remember:

Explore and teach the LOs through the lens of ALTs.

There are numerous ways to achieve this.

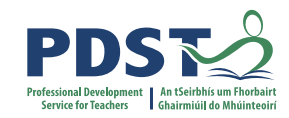

#### **The Design Process**

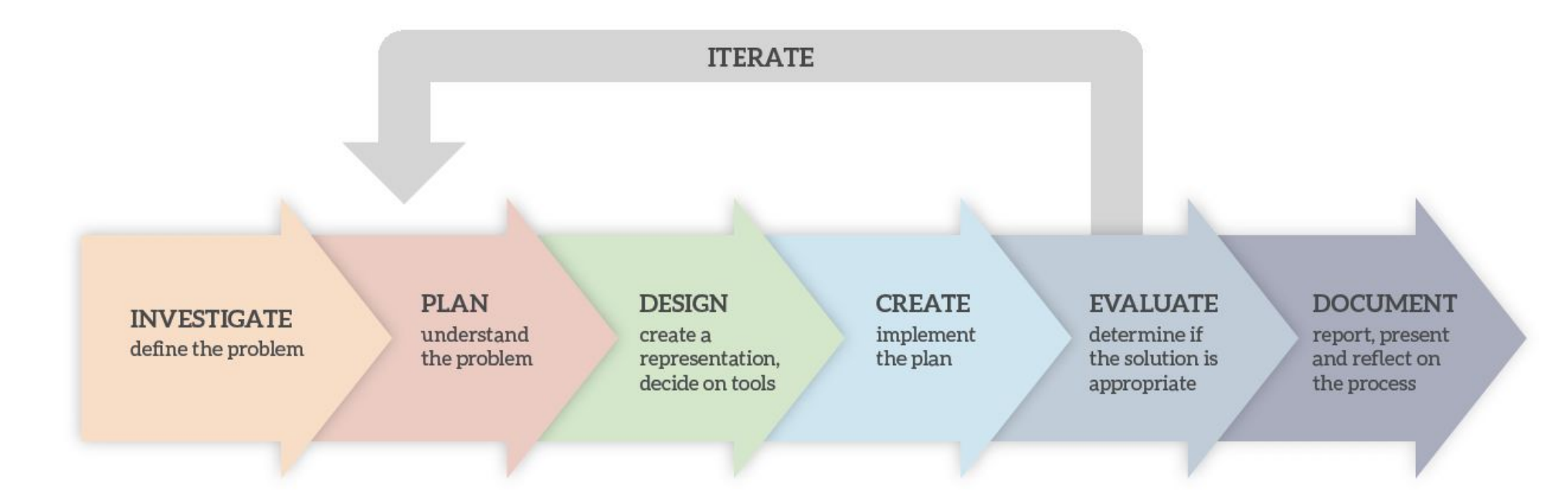

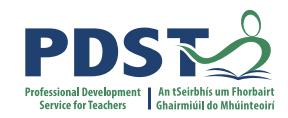

### **The Design Process**

INVESTIGATE define the problem

**PLAN** understand the problem DESIGN create a representation, decide on tools

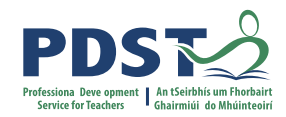

## Group activity #1

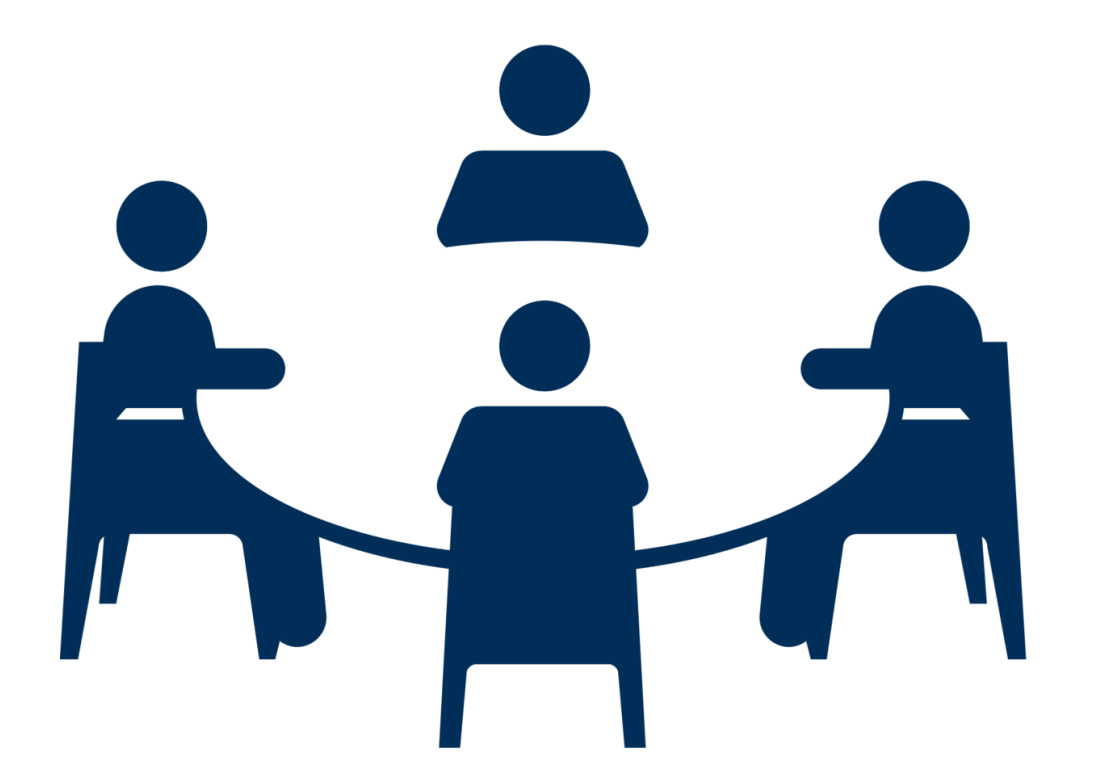

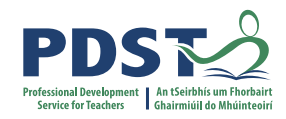

#### **ALT3: Investigate**

In your groups, share **potential ideas** for ALT 3.

Aim for as many ideas as you can.

Add your ideas to the **Google doc.** 

Nominate a timekeeper, notetaker, chairperson and spokesperson.

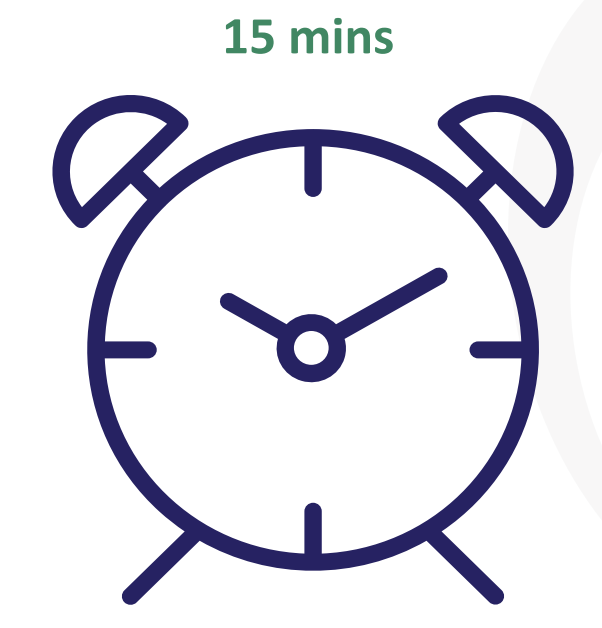

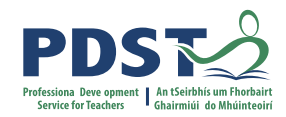

## Group activity #2

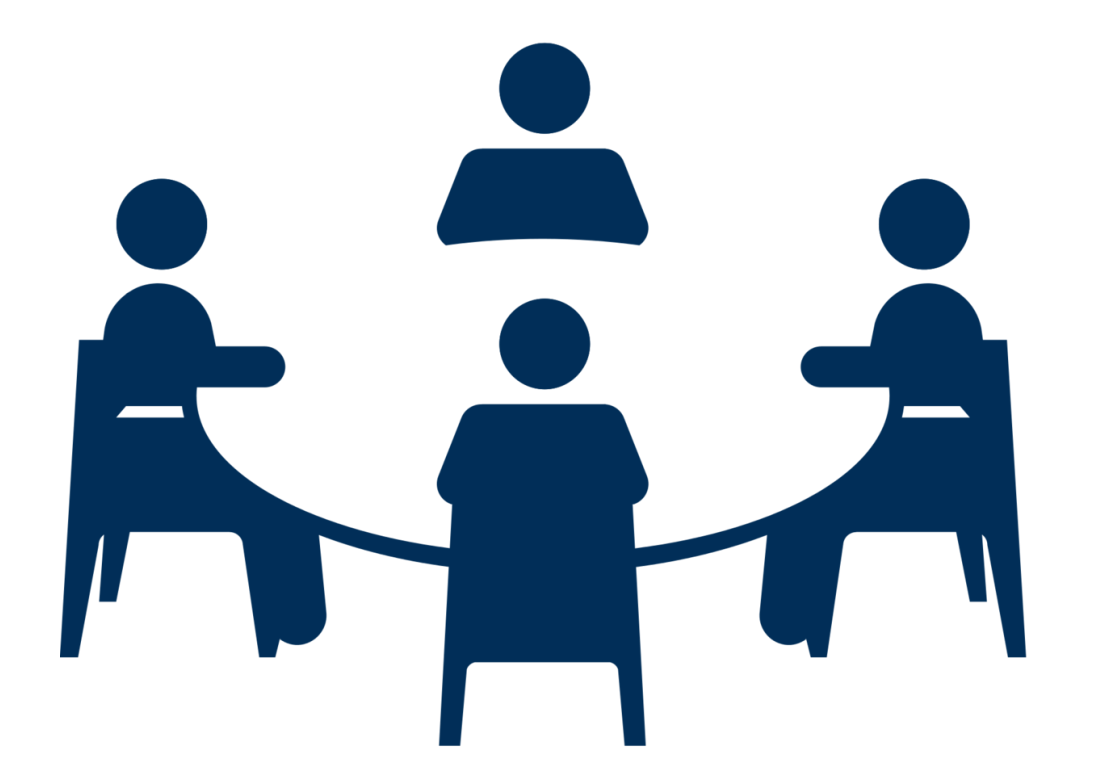

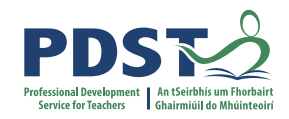

## **Features/characteristics of models**

*"All models are wrong but some are useful"* – George Box

Forecasting/predicting (future) Messy Real-life Not easily solved by other means

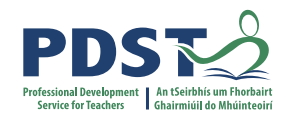

#### ALT 3: Plan

In your assigned groups, evaluate your potential ideas for ALT 3.

Choose **one idea** for further development.

Develop a **functional specification** for your chosen idea.

You may use the **prompt questions** to help you.

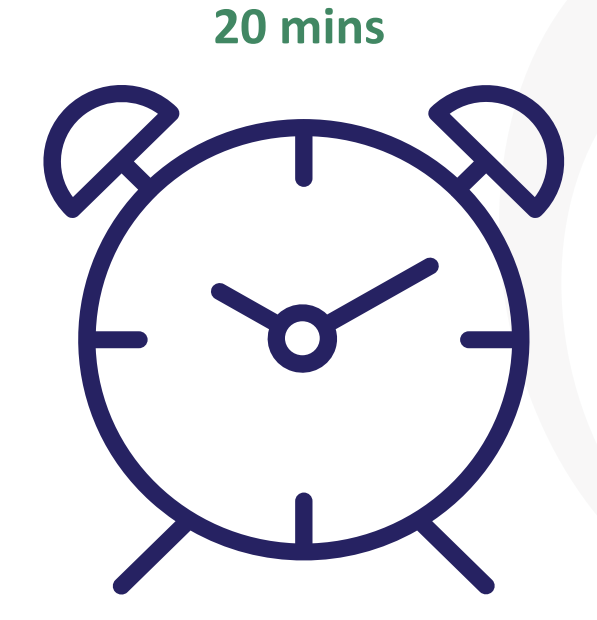

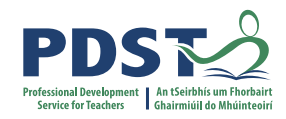

#### ALT3: Plan

Choose one idea and consider the following prompts: What will your project do/not do? Aims? Any limitations? Who are the end users? What are the group roles and responsibilities? What are the tools/materials required? Will your project allow you to make predictions/decisions more easily? What is new and has to be researched further? What other LOs can be experienced through the lens of this project? Are there any ethical issues?

20 mins

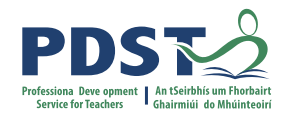

#### Feedback

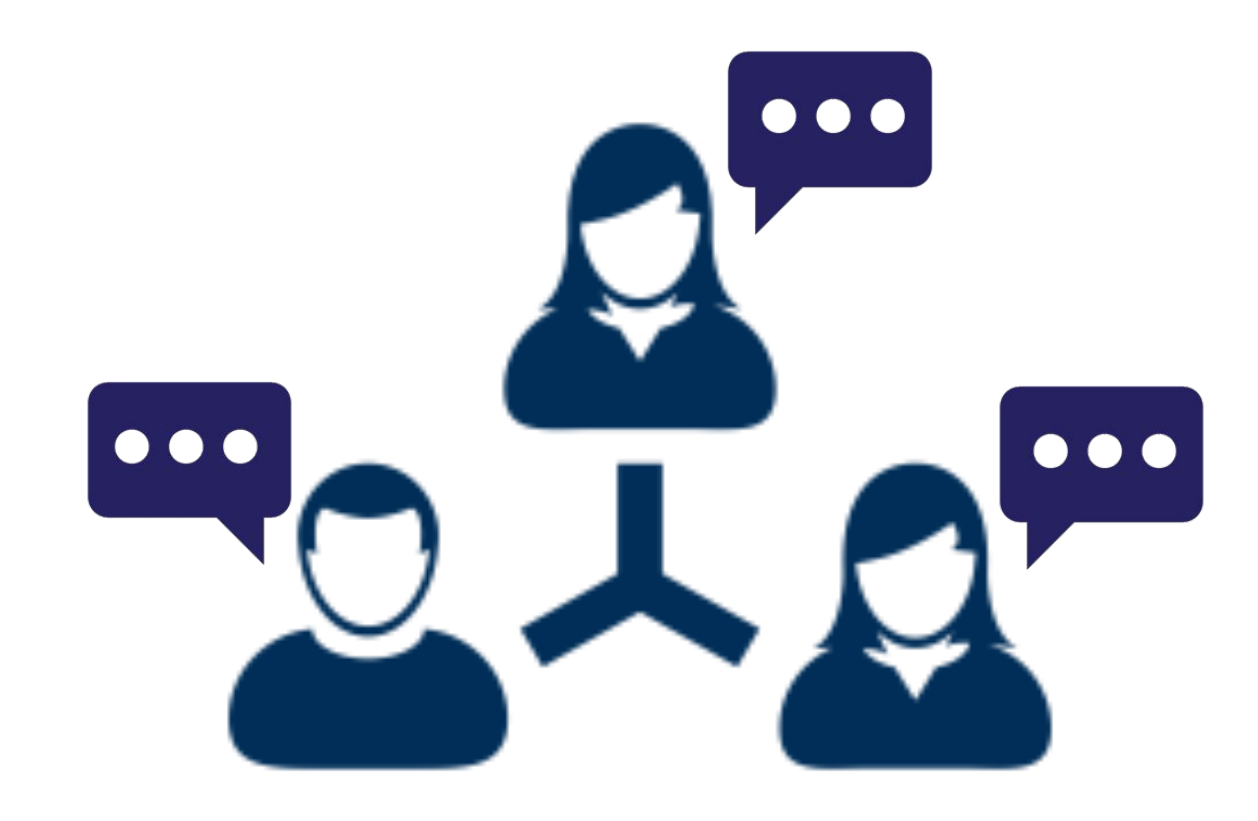

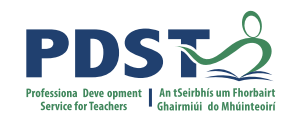

### Lunch

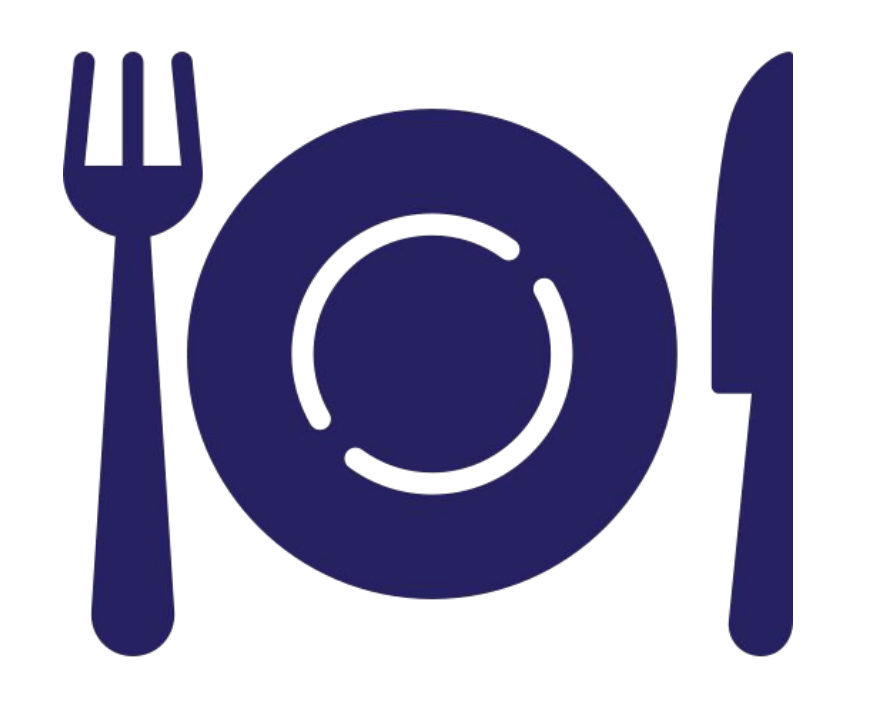

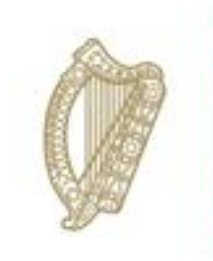

An Roinn Oideachais Department of Education

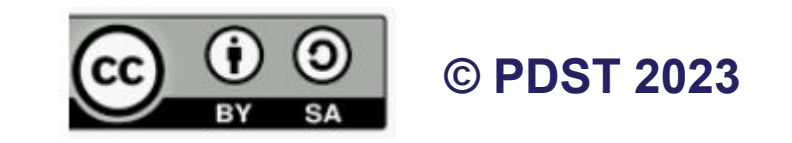